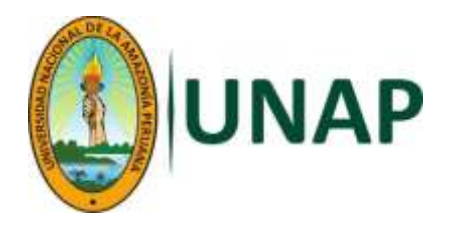

## GUIA PARA EL PORTAL DOCENTE

## Descripción breve

La presente guía le permitirá al docente de manera fácil navegar por el portal Docente en el cual tiene disponibles servicios como: visualización de sus datos personales, horario de docencia, relación de estudiantes de acuerdo a su carga, calificación de actas; como parte del Sistema de Gestión académica de UniversitasXXI implementado en la Universidad Nacional de la Amazonía Peruana.

Oficina de Sistema de Gestión Académica

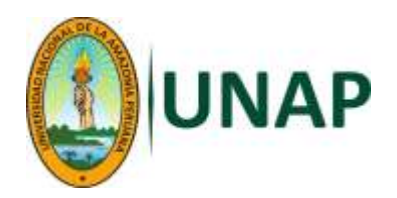

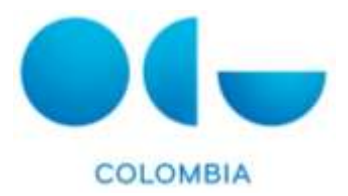

## **GUIA PARA EL PORTAL DOCENTE**

Debes ingresar a la dirección web oficial de la universidad: <u>http://www.unapiquitos.edu.pe/</u> y hacer clic en el icono ya conocido siguiente:

|       | UN     | AP       | Univ     | DIRECTORIO<br>versidad Nacion | MAPA CAMPUS<br>al de la Amazonia | DESCARGAS |                                    | TTUCIONAL<br>Eŭsqueda parso |                      |
|-------|--------|----------|----------|-------------------------------|----------------------------------|-----------|------------------------------------|-----------------------------|----------------------|
|       | UNAP   | Gobierno | Pregrado | Postgrado                     | Investigación                    | Servicios | Oficinas                           | Publication                 | estatura muute<br>25 |
| GESTI | ÓN ACA | DÉMICA   |          |                               |                                  |           |                                    |                             | GESTION              |
|       |        |          |          |                               |                                  | Monte     | ersidad para<br>Nationa            | a todos                     |                      |
|       |        |          |          |                               |                                  | 2 Deer    | podin Asignatura<br>nterEstudiante |                             | GESTIÓN<br>ACADÉMICA |

## MANUAL DE CONSULTA DE LISTA DE CLASES Y HORARIOS EN PORTAL DOCENTE

1. Una vez ingresa al enlace del portal, debe ingresar su usuario y contraseña y de clic en el botón de aceptar como se visualiza en la imagen.

Ingrese su usuario y contraseña y de clic en el botón "Aceptar"; El usuario tiene la siguiente nomenclatura:

Usuario: 1° nombre.1° apellido.3 últimos dígitos del DNI Contraseña: Número de DNI

Ejemplo. Pedro Páramo Díaz, DNI 0523268 por tanto, el:

Usuario: pedro.paramo.268

Contraseña: 0523268

Nota: Si su apellido o nombre tiene una "ñ", ponga "n" o si su apellido es compuesto, por ejemplo, "María del Águila" poner únicamente la palabra "del" (ejemplo: maria.del.123).

| UNAP |                                                                     |
|------|---------------------------------------------------------------------|
|      | Acceso al área privada                                              |
|      | Si es usted usuano registrado introduzca sus claves y pulse Acepta: |
|      | Usuario contraseria eregno.                                         |
|      | Aceptar Cancillar                                                   |

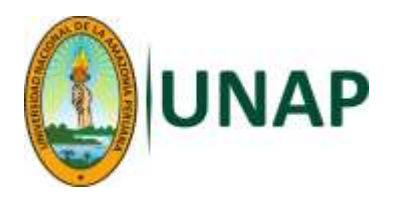

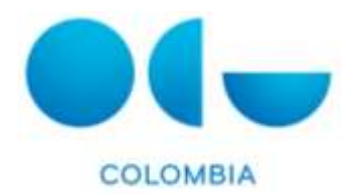

2. Una vez ingresa, encontrará la página de bienvenida en donde encontrará en la parte superior la opción de cambiar la contraseña (Importante: recuerde que su contraseña es personal e intransferible) y en la parte izquierda las opciones de Menú)

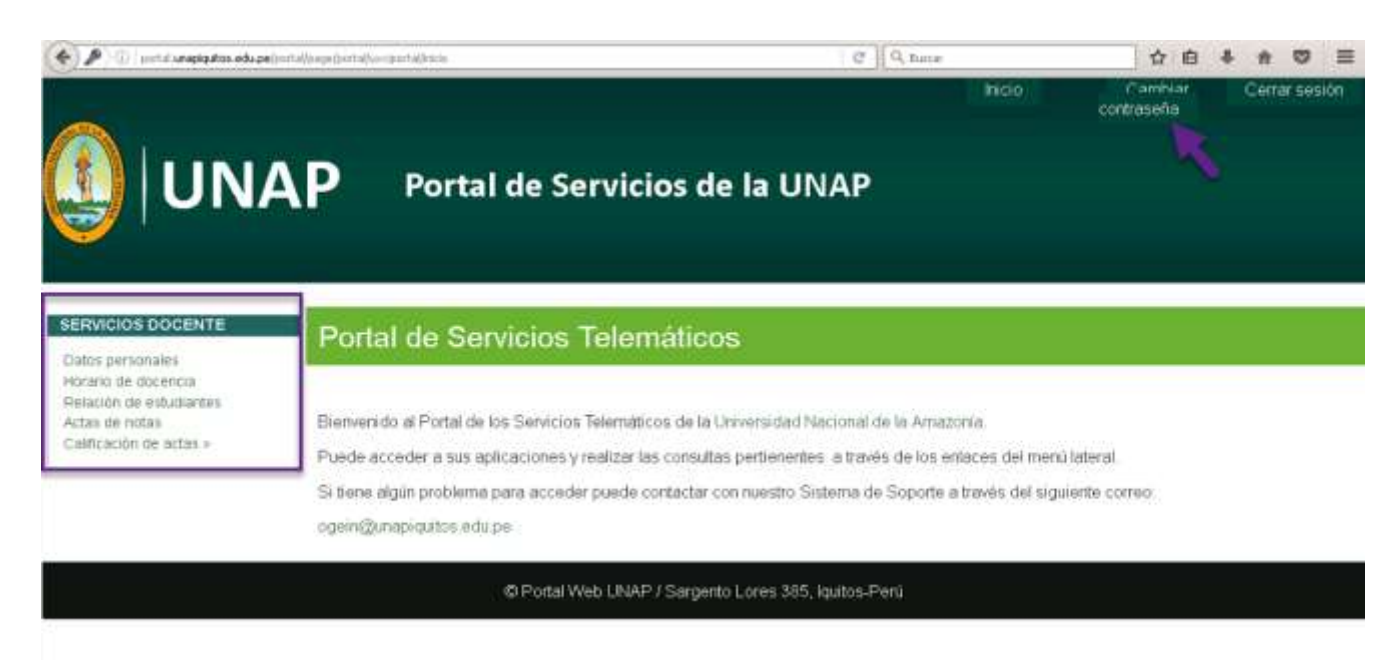

3. El primer menú que va a encontrar habilitado es el de datos personales, donde podrá consultar los datos personales con lo que se encuentra registrado en el sistema.

|                                           |                                                                                                    |                                                                                                    | Inicio                                                                                    | contraseña                                                 | Cerrar-sesión                     |
|-------------------------------------------|----------------------------------------------------------------------------------------------------|----------------------------------------------------------------------------------------------------|-------------------------------------------------------------------------------------------|------------------------------------------------------------|-----------------------------------|
| () UN/                                    | <b>AP</b> Portal de                                                                                                    | e Servicios de                                                                                                    | la UNAP                                                                                   |                                                            |                                   |
| SERVICIOS DOCENTE<br>Datos personales     | Datos personale                                                                                                    | s                                                                                                    |                                                                                           |                                                            |                                   |
| Actas de notas<br>Calificación de actas > | Por favor, cambre los distos qu<br>como obligatorios son aqueitor<br>Becretaria<br>Datos básicos<br>Nombre:<br>Primer apellido<br>Segundo apellido<br>Tipo Documento<br>Número de Documento<br>Sexo:<br>Fotografia; | e desee modificar y purse el bo<br>e que son mostrados con un as<br>con un as<br>con | tón "Guardar cambios" que se muestra al f<br>terrisco (*). Los campos que no son modific: | inal del formulario. Los cam<br>ables solo podrán ser camb | bos marcados<br>nados a través de |

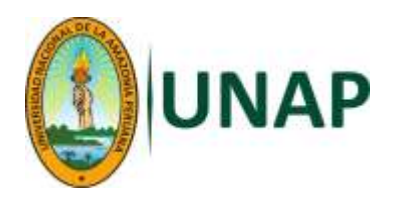

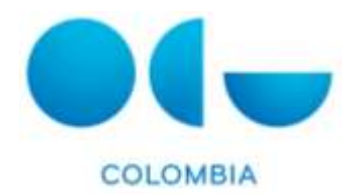

4. El segundo Menú es el de "Horario de docencia" al dar clic sobre esta opción podrá consultar sus horarios de clases. Los criterios para consultar su horario son período y modo de visualización (como calendario o como agenda). Una vez, seleccionados los criterios de búsqueda de clic en el botón de buscar y en la parte de abajo podrá visualiza su horario. (Se aclara que esta opción no es imprimible, no tiene opción de impresión, podrá imprimirse como una página normal de internet).

|                                                                                                    | Portal de Se                                          | ervicios d                                                                            | e la UNAP                                                                      |                                                                                          | Inicio | Pavehaat<br>Contraseña | Cerrar gestón |
|----------------------------------------------------------------------------------------------------|-------------------------------------------------------|---------------------------------------------------------------------------------------|--------------------------------------------------------------------------------|------------------------------------------------------------------------------------------|--------|------------------------|---------------|
| SERVICIOS DOCENTE<br>Dates dersonaires<br>Horano de docencria<br>Polación de antudiantes<br>Actas de notas | Horario de doce                                       | incia                                                                                 |                                                                                |                                                                                          |        |                        |               |
|                                                                                                    | Porfavot seleccione los i<br>Periode                  | ortheries por toe que o                                                               | esce consultar<br>mbre 2017                                                    | 2                                                                                        |        |                        |               |
|                                                                                                    | Modo de vioualización                                 | Calen                                                                                 | tario                                                                          |                                                                                          |        |                        |               |
|                                                                                                    |                                                       |                                                                                       |                                                                                | Barr                                                                                     |        |                        |               |
|                                                                                                    | Septembre 2017                                        |                                                                                       | 0                                                                              | s Semina Neu                                                                             |        |                        |               |
|                                                                                                    | Lunes                                                 | Martes                                                                                | Mércoleo                                                                       | Jueves                                                                                   | Veroes | Gàbado                 | Dumingo       |
|                                                                                                    | -24                                                   |                                                                                       |                                                                                |                                                                                          | 8      | 2                      | 1             |
|                                                                                                    | Too - Boo Fibrick Solid<br>Vocatila, (214)8<br>TEOULO | 5<br>09 8:00/10/02:00/04<br>09/04:00<br>09/04:00<br>09/04:00<br>09/04:00              | TOD - O KO EVALUARZITA<br>DE NEDJEREJS<br>NATURALES (CLASE<br>TROBELO<br>VIIII | T<br>TOOL SIDE HELDLOOM<br>VEGETINL (SLASS<br>TEORILO<br>TEORILO<br>FOOL 11:00/TITIOLOOM | 8      |                        | 10            |
|                                                                                                    | VEGETAL (CLARE) VE<br>TEONICA:<br>T                   | EDETAL (CLASE<br>EDRICA)<br>COL - 19 OELA HUTDALA<br>SOCIOLOGIA HUTAL<br>CLASEA HUTAL | 12-00 EVALUACION DE<br>MECUNIOS MATURALES<br>ISUARE TÉÓRICAS                   | vegetas (reven<br>frictisa)                                                              |        |                        |               |

 Relación de Estudiantes: La siguiente opción habilitada es la opción de la Relación de estudiantes, donde podrá encontrar y consultar el listado de los estudiantes matriculados por grupo de actividad (grupo de clase).

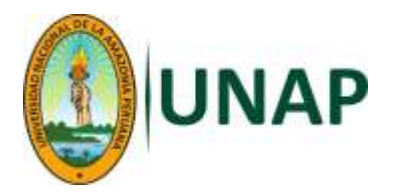

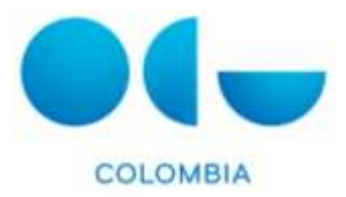

Al dar clic en la opción puede seleccionar los diferentes criterios de consulta:

Semestre – Asignatura – Curso

Por ejemplo; el semestre a seleccionar para este período es el 2017-2S

|                                                                                                    | Portal de S                            | iervicios de la UNAP                                                                      | hion | Contraserta | Cerrar sesión |
|----------------------------------------------------------------------------------------------------|----------------------------------------|-------------------------------------------------------------------------------------------|------|-------------|---------------|
| SERVICIOS DOCENTE<br>Datos personales<br>Horato de occanta<br>Relación de estadantes<br>Atlas de notas<br>Calificación de actas » | Relación de estua<br>Búsqueda de estua | itudiantes<br>flantes por Grupo de Actividad<br>flenos de estudiantes que deses consultar |      |             |               |
|                                                                                                    | Semester.                              | Selecciona un curso                                                                       |      |             | E             |
|                                                                                                    | Asignatura                             | 1                                                                                         |      |             | 1             |
|                                                                                                    | Onpo                                   | 1                                                                                         |      |             | 1             |
|                                                                                                    | Versión imprimible                     | Versión Excel                                                                             |      |             |               |

|                                                                                                    | Portal de Servic                                                                                          | ios de la UNAP                                                                                                    | Inclo | Parekoar<br>contraseña | Cerrar sesión |
|----------------------------------------------------------------------------------------------------|----------------------------------------------------------------------------------------------------|----------------------------------------------------------------------------------------------------|-------|------------------------|---------------|
| SERVICIOS DOCENTE<br>Datos personales<br>Horaris de Estucencia<br>Ratación de estudiantes<br>Artas de notas<br>Catificación de actas e | Relación de estudian<br>Búsqueda de estudiantes p<br>Por faor, seleccione los criterios de e<br>Sermestre | or Grupo de Actividad<br>studiantes que desea consulta:<br>2018,85<br>Seleccina un curso                                                                                                    |       |                        | <u>×</u>      |
|                                                                                                    | Abginatura<br>Onaac<br>Version imprendire Version                                                         | 1017/25<br>2018/05<br>2018/05<br>2018/05<br>2017/15<br>2017/15<br>2016/05<br>2016/05<br>2016/05<br>2016/15<br>2015/15<br>2015/15<br>2015/15<br>2015/15<br>2014/15<br>2014/15<br>2014/15<br>2014/15<br>2014/15<br>2013/15 |       |                        |               |

6. Una vez seleccionado el semestre, en el segundo criterio se visualiza en la lista de valores, las asignaturas asociadas al docente y que dicta para ese semestre seleccionado. En esta opción debe elegir la asignatura a consultar.

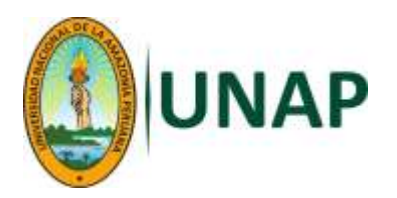

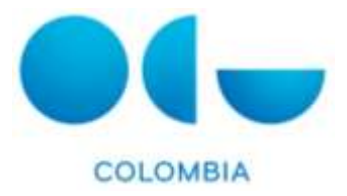

|                                                                          | Portal de Servic                                                    | ios de la UNAP                                                                                                    | Inicia | Cambot<br>contrasoña | Cerrar sesión |
|--------------------------------------------------------------------------|---------------------------------------------------------------------|----------------------------------------------------------------------------------------------------|--------|----------------------|---------------|
| SERVICIOS DOCENTE<br>Datos personales<br>Harano de gocencia              | Relación de estudiar                                                | ntes                                                                                                    |        |                      |               |
| Retaction de estaduantes<br>Actas de entitais<br>Calificación de actas + | Búsqueda de estudiantes p<br>Portavo; seleccione los criterios de e | or Grupo de Actividad<br>studiantes que desea consultar                                                                                              |        |                      |               |
|                                                                          | Aoignatura<br>Grupo                                                 | Selecciona una asignatura<br>Selecciona una asignatura<br>62356-EVALUACION DE RECURSOS NATURALES<br>62372-HISTORIA Y SOCIOLOGIA RURAL DE LA AMAZONIA |        |                      | 1             |
|                                                                          | Version imprimible – Versio                                         | 061810033-FISIOLOGIA VEGETAL<br>063810033-FISIOLOGIA VEGETAL<br>Portal Web LINAP / Sargenio Lores 385, Iguitos-Pero                                  |        |                      |               |

7. El último criterio es el del grupo de la asignatura, se selecciona de lista de valores el grupo (ya sea teórico o práctico que se desee consultar)

| ~                                                                    |                                                                                        |                                                                                                    | Inicio       | Cantraseta | Centersesión |
|----------------------------------------------------------------------|----------------------------------------------------------------------------------------|----------------------------------------------------------------------------------------------------|--------------|------------|--------------|
|                                                                      | Portal de Serv                                                                         | icios de la UNAP                                                                                                    |              |            |              |
| SERVICIOS DOCENTE<br>Datas personales<br>Instato de dacencia         | Relación de estud                                                                      | lantes                                                                                                    |              |            |              |
| Pertaular de estadantes<br>Actas de rates<br>Calificación de actas + | Büsqueda de estudiante<br>Portavo, seleccione los criteros o<br>Genestre<br>Asignatura | s por Grupo de Actividad<br>de estudiarles que deses consultar<br>[2017/25]<br>[216032-FISIOLOGIA VEGETAL                        |              | 1          | 2            |
|                                                                      | Ompre<br>Versidet knormitale Ve                                                        | Selectoria un grupo<br>Selectoria un grupo<br>1930/10 1470/014 FISIOLOGIA VEGETAL<br>1001 (1990/10 14744/TICA FISIOLOGIA VEGETAL | . <b>k</b> : |            |              |
|                                                                      |                                                                                        | © Portal Web UNAP / Sargento Lares 385, Igation-Perú                                                                             |              |            |              |
|                                                                      |                                                                                        |                                                                                                    |              |            |              |

8. Una vez seleccionados los criterios de consulta o búsqueda, de clic en el botón "Ver lista de clase".

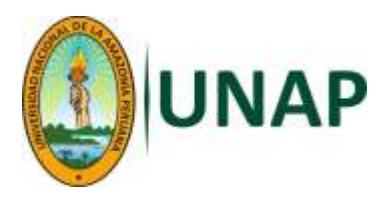

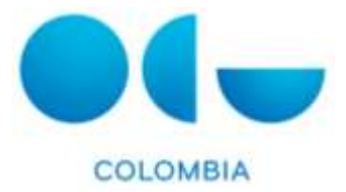

|                   | tudiantes                                                                          |                                                                                                    |                                                                                                    |
|-------------------|------------------------------------------------------------------------------------|----------------------------------------------------------------------------------------------------|----------------------------------------------------------------------------------------------------|
| Búsqueda de estud | llantes por Grupo de Actividad<br>Invise de estudiarizar apo desea consultar       |                                                                                                    |                                                                                                    |
| Serveshe          | 3017/28                                                                            |                                                                                                    | 3                                                                                                    |
| Asignatura        | 210032-PEROLOGIA VEGETAL                                                           | 2                                                                                                    |                                                                                                    |
| Onipe             | GRUPO 1-TEORIA FREDLOGIA VEGETAL                                                   |                                                                                                    |                                                                                                    |
|                   | Búsqueda de estud<br>Portexe, yriessone ins et<br>Semestre<br>Asignatura<br>Onupo: | Búsqueda de estudiantes por Grupo de Actividad Por faxos, veisescone los criterios de estudiantes alte desea consultar  Semestre Solaria Asignatura Onupo: GAUPO 1-TEORIA PESICIOSIA VESETAL  Nes teos de riane 1 | Búsqueda de estudiantes por Grupo de Actividad Porteres, seleccione los riflerios de estudiantes ace deses consultar  Inversitie  Serieste a los 210032-FEIOLOGIA VEGETAL  Onue  GRUPO 1-FEORIA FEIOLOGIA VEGETAL  Des Bate de selec |

9. Al dar clic en lista de clase, en la parte inferior, se visualizará el listado de estudiantes matriculados en el grupo de actividad de la asignatura, con sus nombres y apellidos completos, el documento de identificación, teléfono y e-mail de contacto, tipología de la asignatura y el plan de estudios al que pertenece el estudiante.

| amarito alle discanta ta                                              | Trendenent de est                                                                                       | tudiantes                                                                                                    |                                                                 |                     |           |                                               |            |              |                                                                                                    |                      |
|-----------------------------------------------------------------------|----------------------------------------------------------------------------------------------------|----------------------------------------------------------------------------------------------------|-----------------------------------------------------------------|---------------------|-----------|-----------------------------------------------|------------|--------------|----------------------------------------------------------------------------------------------------|----------------------|
| etacolor de asolucitacións<br>tas de restas<br>altricación de actas > | Büsqueda de estudi                                                                                      | antes por Grupo de Activida                                                                                                    | d                                                               |                     |           |                                               |            |              |                                                                                                    |                      |
|                                                                       | Por favor, serectione ate crit                                                                          | ence de extudiantes que desea consul                                                                                                    | ta:                                                             |                     |           |                                               |            |              |                                                                                                    |                      |
|                                                                       | Samedas:                                                                                                | 2017/25                                                                                                    |                                                                 | _                   | _         |                                               | _          | _            |                                                                                                    |                      |
|                                                                       | Asignotura                                                                                              | 216002-PISOLOGIA VEG                                                                                                    | ETAL                                                            | _                   | _         |                                               | •          |              |                                                                                                    |                      |
|                                                                       | 0nip0                                                                                                   | GRUPO 1-TEORIA FISICI                                                                                                    | OGIA VEGETAL                                                    |                     | _         |                                               |            |              |                                                                                                    | *                    |
|                                                                       |                                                                                                    |                                                                                                    | Iver luta do clas                                               | 10                  |           |                                               |            |              |                                                                                                    |                      |
|                                                                       | Estudiantes que com<br>Semestre: 2017/25                                                                | plen con los criterios selecci                                                                                                    | ionados                                                         |                     |           |                                               |            |              |                                                                                                    |                      |
|                                                                       | Estudiantes que cum<br>Semestre: 2017/25<br>Asignatura: FISICA<br>Grupe: TEORIA FISIC<br>Resultados: 6  | plen con los criterios selecci<br>ocia vecena.<br>ociona vecena.                                                                                                    | lonados                                                         |                     |           |                                               |            |              |                                                                                                    |                      |
|                                                                       | Estudiantes que cum<br>Semestre: 2017/25<br>Asignature: FILIDOL<br>Grupo: TEORIA FIEI<br>Resultados: 6  | pten con los criterios selecci<br>octo vecena.<br>Cuoda vecena.                                                                                                    | E-naton<br>E-natorizatio                                        | E-m <sup>-1</sup>   | Con       | Type weig ?                                   | Mag 4      | Correct T    | PistaPrograma                                                                                                    | Tra* Per             |
|                                                                       | Estudiantes que com<br>Semestre: 2017/25<br>Asignature: FIBLOLC<br>Grupo: TEORIA FIBL<br>Resultados: 6  | pten con los criterios selecci<br>Cola VEGETAL<br>CUDITA VEGETAL<br>Descentente<br>Descententente<br>Descentente<br>Descententente<br>Descentententente<br>Descententententententententententententente                                                                                                    | enados<br>enaturioriana<br>thomat.com                           | E140. <sup>10</sup> | free<br>0 | The sign                                      | that t     | Correct.     | Put/Programs<br>PLast Dr. 55700006<br>Dr. Theoretistics Sh<br>RollingUrb<br>RollingUrb<br>RollingUrb                                                                                                    | Da <sup>+</sup> for  |
|                                                                       | Estudiantes que com<br>Semestre: 2017/25<br>Asignatura: FISICAC<br>Grupo: TECRIA FISIC<br>Resultados: 6 | pten con los criterios selecci<br>Sola vecena.<br>Culta vecena.                                                                                                    | E-mail Crever stand<br>E-mail Crever stand<br>Ethodre all cores | Rup.*               | 0<br>0    | Testing (<br>Decident on te<br>Decident on te | 1          |              | Part/Projesma<br>Prant DE ESTRUDIOS<br>DE INFERIENCE EN<br>ROSQUES<br>TRUDIES ALSE<br>NOSQUES<br>TRUDIES ALSE<br>ROSQUES<br>TRUDIES DE<br>ROSQUES<br>TRUDIES DE                                                                                                    | Dra <sup>+</sup> Dra |
|                                                                       | Estudiantes que com<br>Semestre: 2017/25<br>Asignature: FILOLA<br>Grupo: TEORIA FILO<br>Resultados: 6   | pten con los criterios selecci<br>CLOGIA VEGETAL<br>DISServición Technol<br>DISServición Const<br>DISSErvición Const<br>DISSErvición Const<br>DIS | Emados<br>Erital (MANTABAR<br>Eritario el com<br>Otorro el com  | Euu *<br>415<br>946 | 0         | Decidentionale                                | 1 1<br>1 1 | Correct<br>L | Proceedings of the product of the product of the pr | Ea <sup>+</sup> for  |

10. Este servicio de lista de clase, la opción de impresión y la opción de exportar la lista a Excel, dando clic en las opciones: "Versión imprimible" y "Versión Excel".

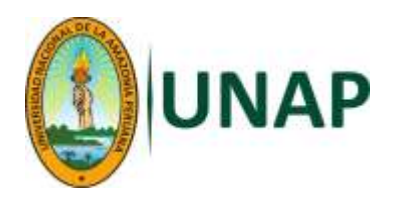

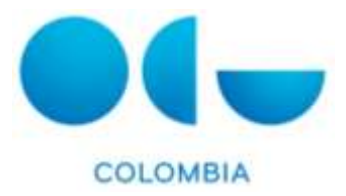

| s personales                                       | Relación de est                                                                                                    | udiantes                                                                                                    |                 |                                                                         |                           |                  |                                        |                  |                               |                                                                                                    |                      |
|----------------------------------------------------|----------------------------------------------------------------------------------------------------|----------------------------------------------------------------------------------------------------|-----------------|-------------------------------------------------------------------------|---------------------------|------------------|----------------------------------------|------------------|-------------------------------|----------------------------------------------------------------------------------------------------|----------------------|
| io de docencia<br>ión de estudiantes<br>idé natale |                                                                                                    |                                                                                                    |                 |                                                                         |                           |                  |                                        |                  |                               |                                                                                                    |                      |
| ración de actes +                                  | Búsqueda de estudia                                                                                                    | antes por Grupo                                                                                                    | de Actividad    | 1                                                                       |                           |                  |                                        |                  |                               |                                                                                                    |                      |
|                                                    | Por favor, selectione los citle                                                                                                    | anos de estudiantes qu                                                                                                    | e desea consult | w.                                                                      |                           |                  |                                        |                  |                               |                                                                                                    |                      |
|                                                    | Semiestre                                                                                                    | 2017/29                                                                                                    |                 |                                                                         | _                         | _                |                                        | _                | _                             |                                                                                                    | 2                    |
|                                                    | Anignatura:                                                                                                    | 216032-F1                                                                                                    | ISIOLOGIA VEGE  | et al                                                                   | _                         | -                |                                        | 2                |                               |                                                                                                    |                      |
|                                                    | Grupe                                                                                                    | GRUPO 1-                                                                                                    | TEORIA FISIOLO  | XGIA VEGETAL                                                            |                           |                  |                                        | -114             |                               |                                                                                                    |                      |
|                                                    |                                                                                                    |                                                                                                    |                 | her ters do clas                                                        |                           |                  |                                        |                  |                               |                                                                                                    | -                    |
|                                                    |                                                                                                    |                                                                                                    |                 | The second second                                                       | -                         |                  |                                        |                  |                               |                                                                                                    |                      |
|                                                    | -                                                                                                    |                                                                                                    |                 |                                                                         |                           |                  |                                        |                  |                               |                                                                                                    |                      |
|                                                    | Version impresible                                                                                                    | Version Excel                                                                                                    |                 |                                                                         |                           |                  |                                        |                  |                               |                                                                                                    |                      |
|                                                    | Version improvible                                                                                                    | Version Excel                                                                                                    |                 |                                                                         |                           |                  |                                        |                  |                               |                                                                                                    |                      |
|                                                    | Version improvide                                                                                                    | Versión Excel                                                                                                    |                 |                                                                         |                           |                  |                                        |                  |                               |                                                                                                    |                      |
|                                                    | Estudiantes que cump                                                                                                    | Version Excel                                                                                                    | erfos selecció  | onados                                                                  |                           |                  |                                        |                  |                               |                                                                                                    |                      |
|                                                    | Estudiantes que cump<br>Semestre: 2017/25                                                                                                    | Versión Excel                                                                                                    | erfos selecció  | onados                                                                  |                           |                  |                                        |                  |                               |                                                                                                    |                      |
|                                                    | Semestre: 2017/25<br>Asigneture: FISIOLO                                                                                                    | Version Excel                                                                                                    | rios selecció   | onados                                                                  |                           |                  |                                        |                  |                               |                                                                                                    |                      |
|                                                    | Semostre: 2017/25<br>Asignatura: FISIOLO<br>Grupe: TEORIA FISIO<br>Resultados: 6                                                                  | Version Excel<br>plen con los crite<br>plat vegetal<br>plogia vegetal                                                                                                    | rios selecció   | onados                                                                  |                           |                  |                                        |                  |                               |                                                                                                    |                      |
|                                                    | Version imprævide<br>Estudiantes que cump<br>Semestre: 2017/25<br>Asignatura: F1510L0<br>Grupe: TEORIA F7510<br>Resultados: 6<br>Hontan Conceto   | Version Escel<br>plen con los crite<br>pola VegetaL<br>publica VegetaL<br>publica VegetaL                                                                                                    | rrios selecció  | onados<br>E-tallitivestad                                               | Eq.                       | Em               | The aver                               | Wel <sup>*</sup> | Corre <sup>®</sup>            | Flankingroom                                                                                                    | Eq. <sup>7</sup> Ref |
|                                                    | Version imprævide<br>Estudiantes que cump<br>Semestre: 2017/25<br>Asignatare: FISIOLO<br>Grupe: TEORIA FISIO<br>Resultados: 6<br>Nortra Corcido   | Version Escel plen con los crite pGIA VEGETAL DICOGIA VEGETAL DICOGIA VEGETAL                                                                                                    | erias selecció  | enados<br>Enallitivestilal                                              | E-0*                      | Eq.              | ON-DRIVING<br>ON-DRIVING               | Met *            | Conv*                         | HanFilter<br>Et all be sent pool<br>to contain a sit<br>bosours<br>modereuts                                                                                                    | ža? Pe               |
|                                                    | Vession impresible<br>Estudiantes que cump<br>Semestre: 2017/25<br>Asignetara: FISIOLO<br>Grupa: TEORIA FISIO<br>Resultados: 6                    | Version Escel Delen con los crite Dela VegetaL DEDEGIA VegetaL DEDEGIA VegetaL                                                                                                    | erfos selecció  | E-railtivestad<br>E-railtivestad                                        | -498<br>8.49              | Est<br>D         | Tec suid<br>ORATORIA<br>ORATORIA       | Kent *           | Conv*<br>1                    | НарЯхатиче<br>псил од ектуросо<br>е нарянена и<br>коорона<br>такоесница<br>такоесница<br>коорона<br>паранена и<br>коорона<br>в наранена и<br>коорона<br>в на наранена и<br>коорона<br>в наранена и<br>коорона<br>в наранена и<br>коорона<br>в на наранена и<br>коорона<br>в на наранена и<br>коорона<br>в на наранена и<br>коорона<br>и<br>коорона<br>и<br>коорона<br>и<br>коорона<br>и<br>коорона<br>и<br>коорона<br>и<br>коорона<br>и<br>коорона<br>и<br>коорона<br>и<br>коорона<br>коорона<br>состорона<br>коорона<br>сосона<br>коорона<br>с<br>сосо<br>сосо | E4 <sup>2</sup> PE   |
|                                                    | Version imprævide<br>Estudiantes que cump<br>Semestre: 2017/25<br>Asignature: FISIOLO<br>Gruppi: TEORIA FISIO<br>Resultados: 6<br>Nortre Corcieto | Version Escel plen con los crite plan con los crite plan vegetal plocate vegetal plocate veget | erios selecció  | Entel Live stild<br>Entel Live stild<br>Schelme all som<br>Othermal som | Esp*<br>498<br>848<br>900 | Е-тр.<br>0.<br>0 | CTRONICS<br>ORLIGHTORIA<br>ORLIGHTORIA | Med *<br>S       | Conv <sup>1</sup><br>1.<br>1. | Напочите<br>Рым ре ветьроот<br>от нарянена кая<br>воснова ре<br>наряние<br>состать сетьроот<br>разложать<br>пооточать<br>пооточать<br>поото<br>пооточать<br>поото<br>поото<br>поото<br>поото<br>поото<br>поото<br>поото<br>поото<br>поото<br>поото<br>поото<br>поото<br>поото<br>поото<br>поото<br>поото<br>поото<br>поото<br>поото<br>поото<br>поото<br>поото<br>поото<br>поото<br>поото<br>поото<br>по<br>по<br>по<br>по<br>по<br>по<br>по<br>по<br>по<br>по<br>по<br>по<br>по                                                                                                    | Era <sup>2</sup> Ref |

11. Los servicios (enlace) de Acta de Notas y Calificación de Actas, estarán pendientes de indicarles en una versión posterior de la guía, debido a que aún no se aperturan actas de notas en el nuevo sistema de gestión académica.